## Find Your Usage, Fort Collins Utilities

- Go to the MyEnergy Portal <u>fcgov.com/myenergy</u>
  - Click 'Register' next to 'Don't have an online account?' (this portal is different than your standard Fort Collins Utility login)
  - Enter your account number found on the top of your utility bill and your first and last name. Click 'Next'.
  - o Enter your email address and create a password. Click 'Complete Registration'.
- Sign-in
  - Once signed in, hover over 'My Bill' along the top navigation bar and when the dropdown appears, click 'Usage & Cost'.
  - On the 'Usage & Cost' page, the default view should be your last 12 months of usage and look something like this.

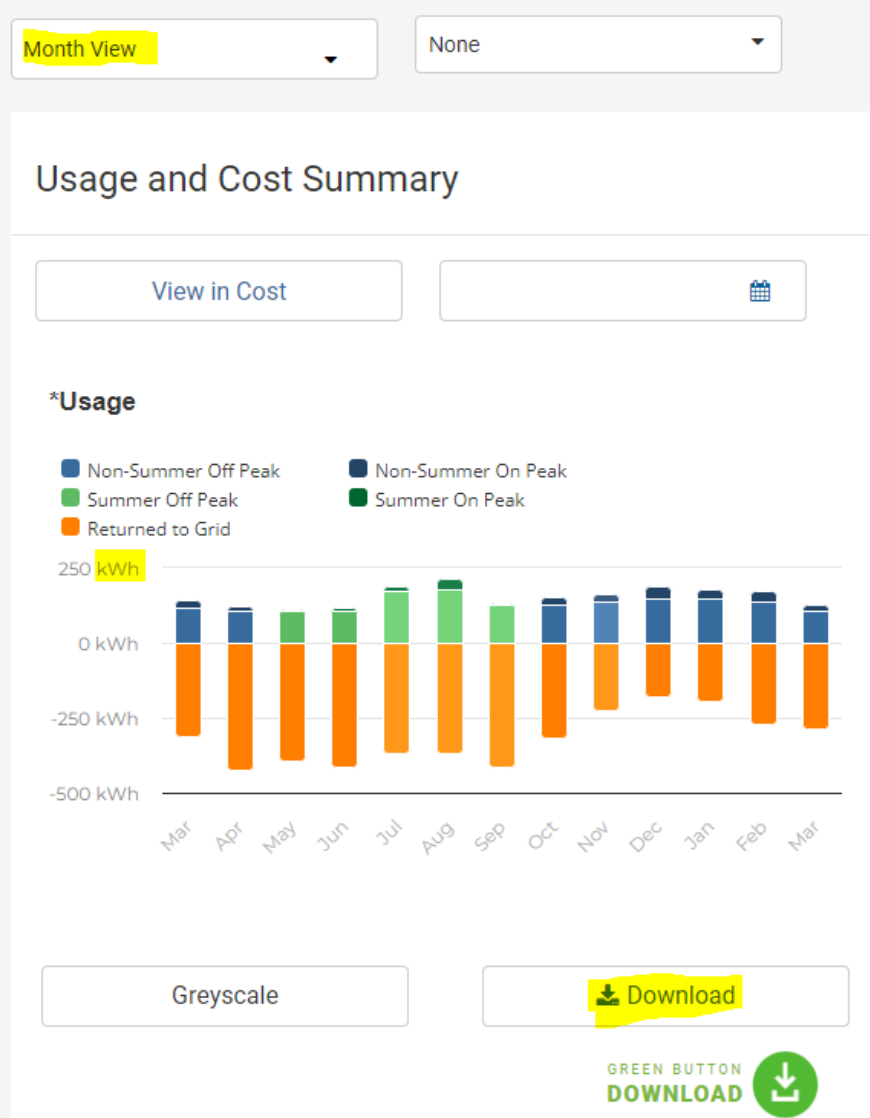

Note: Be sure it's displaying monthly and kWh and not cost.

Click the Download button highlighted above and choose "Download XLSX"

| O Get | PDF<br>vnload JPEG<br>vnload XLSX | the format you want to<br>download data: |     |      | 0   |  |  |
|-------|-----------------------------------|------------------------------------------|-----|------|-----|--|--|
| Jun   | 3 <u>u</u> l                      | Aug                                      | Sep | Oct. | Nov |  |  |

• Email this XLS file to your Namaste Solar contact.